# "SFO E-link" "My Options - Commencement of Loan Repayment" Procedural Guide

This set of procedural guide provides procedures on how to submit repayment option(s) to repay the student loan(s) in "**My Options - Commencement of Loan Repayment**" at "**SFO E-link**". If you have any enquiry, please contact this Office by email to e-link\_sfo@wfsfaa.gov.hk.

### **Pre-requisite Requirement**

### 25-Digit Personal Code in the "Options for Loan Repayment Letter"

"Options for Loan Repayment Letter" will be issued to you upon your completion, withdrawal of study or active request of loan repayment. A unique 25-digit personal code is provided in the letter.

| STUDENT FINANCE OFFICE           九龍啟徳協調道 3 號工業貿易大樓 4 樓 4                                                                                                    | 02 室                                                                                                    |
|----------------------------------------------------------------------------------------------------|----------------------------------------------------------------------------------------------------|
| Room 402, 4/F, Trade and Industry Tower, 3 (                                                                                                    | Concorde Road, Kai Tak, Kowloon                                                                                                    |
| ÷                                                                                                    |                                                                                                    |
| < Name or Student >                                                                                                    | 今 厥 Ha Charlen (Ker. No.)                                                                                                    |
| < Address Line 2 >                                                                                                    | 电 古 Freephone 2155 81207 5580 5552                                                                                                    |
| < Address Line 3 >                                                                                                    | 1年 具 Fax : 2111 9150                                                                                                    |
| < Address Line 4 >                                                                                                    | 電 郵 Email : au_sto@wisiaa.gov.hk                                                                                                    |
| < Address Line 5 >                                                                                                    | 日期 Date : (Date)                                                                                                    |
| Deer Sind for them                                                                                                    |                                                                                                    |
| Dear Sir/Madam,                                                                                                    |                                                                                                    |
| <u>Options for Loan Repayment under the Non-n</u>                                                                                                    | <u>neans-tested Loan Scheme for Full-time Tertiary Students (NLSFT)</u>                                                                                                    |
| Educational Institution : (Educational Inst                                                                                                    | titution)                                                                                                    |
| Course : (Course Name)                                                                                                    |                                                                                                    |
| Loan Reference No. : (Loan Reference                                                                                                    | No.)                                                                                                    |
| Outstanding Loan Principal : Oustanding Loan                                                                                                    | 1 Principal# (as at DD MM YYYY)                                                                                                    |
| 25-digit Personal Code : 123456-1234567                                                                                                    | 1 1224567 12245                                                                                                    |
|                                                                                                    | -1254507-12545                                                                                                    |
| # Unsettled loan principal and arrears of issued demand<br>According to the "Undertaking" signed by y                                                                                                    | Inote(s), if any, are not yet included.                                                                                                    |
| <ul> <li># Unsettled loan principal and arrears of issued demand<br/>According to the "Undertaking" signed by yy<br/>withdrawal of the above course. Please use the abov<br/>Repayment" at "SFO E-link" (https://e-link.wfsfaa.<br/>repayment options for the above loan account on or be</li> <li>A) Early Lump Sum Repayment<br/>If you opt to make early lump sum repayment of<br/>within 14 days after receiving your application. If y<br/>2150 6211 or 2150 6212 without delay or it will be as<br/>have to settle the demand note in full within 14 days after<br/>your request.</li> </ul>                                                                                                    | Inote(s), if any, are not yet included<br>rou, your loan repayment will soon commence on 1 January 2026 upon<br>ve 25-digit Personal Code to login "My Options - Commencement of Loan<br>gov.hk/EBILLPRD/jsp_public/ens/ens1201.jsp) and submit the following<br>effore 17 June 2025 -<br>If the loan, an early lump sum repayment demand note will be posted to you<br>rou do not receive the demand note concerned, please contact this Office at<br>ssumed that you have received the demand note concerned. Normally you<br>fter its issue date. Interest will accrue up to the preceding day of the date of                                                                                                    |
| <ul> <li># Unsettled loan principal and arrears of issued demand<br/>According to the "Undertaking" signed by you<br/>withdrawal of the above course. Please use the above<br/>Repayment" at "SFO E-link" (https://e-link.wfsfaa,<br/>repayment options for the above loan account on or be</li> <li>A) Early Lump Sum Repayment<br/>If you opt to make early lump sum repayment of<br/>within 14 days after receiving your application. If y<br/>2150 6211 or 2150 6212 without delay or it will be as<br/>have to settle the demand note in full within 14 days after<br/>your request.</li> <li>B) Repayment by Instalments</li> </ul>                                                                                                    | Inote(s), if any, are not yet included.<br>You, your loan repayment will soon commence on 1 January 2026 upon<br>ve 25-digit Personal Code to login "My Options - Commencement of Loan<br>gov.hk/EBILLPRD/jsp_public/ens/ens1201.jsp) and submit the following<br>effore 17 June 2025 -<br>If the loan, an early lump sum repayment demand note will be posted to you<br>you do not receive the demand note concerned, please contact this Office at<br>ssumed that you have received the demand note concerned. Normally you<br>fter its issue date. Interest will accrue up to the preceding day of the date of                                                                                                    |
| <ul> <li># Unsettled loan principal and arrears of issued demand<br/>According to the "Undertaking" signed by ye<br/>withdrawal of the above course. Please use the above<br/>Repayment" at "SFO E-link" (https://e-link.wfsfaa.,<br/>repayment options for the above loan account <u>on or be</u></li> <li>A) <u>Early Lump Sum Repayment</u><br/>If you opt to make early lump sum repayment of<br/>within 14 days after receiving your application. If y<br/>2150 6211 or 2150 6212 without delay or it will be as<br/>have to settle the demand note in full within 14 days aft<br/>your request.</li> <li>B) <u>Repayment by Instalments</u><br/>1) First Instalment Due Date: 1 January 2026 or 15</li> </ul>                                                                                                    | Instant Code of the loan, an early lump sum repayment demand note will be posted to you you do not receive the demand note concerned, please contact this Office at ssumed that you have received the demand note concerned. Normally you fter its issue date. Interest will accrue up to the preceding day of the date of 1 July 2026                                                                                                    |
| <ul> <li># Unsettled loan principal and arrears of issued demand<br/>According to the "Undertaking" signed by ye<br/>withdrawal of the above course. Please use the above<br/>Repayment" at "SFO E-link" (https://e-link.wfsfaa,<br/>repayment options for the above loan account <u>on or be</u></li> <li>A) <u>Early Lump Sum Repayment</u><br/>If you opt to make early lump sum repayment of<br/>within 14 days after receiving your application. If y<br/>2150 6211 or 2150 6212 without delay or it will be as<br/>have to settle the demand note in full within 14 days aft<br/>your request.</li> <li>B) <u>Repayment by Instalments</u></li> <li>1) First Instalment Due Date: 1 January 2026 or 1<br/>You may choose to commence your loan repayment</li> </ul>                                                                                                    | Instant Code (2), if any, are not yet included. You your loan repayment will soon commence on 1 January 2026 upon ve 25-digit Personal Code to login "My Options - Commencement of Loan gov.hk/EBILLPRD/jsp_public/ens/ens1201.jsp) and submit the following effore 17 June 2025 - If the loan, an early lump sum repayment demand note will be posted to you you do not receive the demand note concerned, please contact this Office at ssumed that you have received the demand note concerned. Normally you fter its issue date. Interest will accrue up to the preceding day of the date of 1 July 2026 energy 2026, or to defer the commencement of loan repayment (i.e.                                                                                                    |
| <ul> <li># Unsettled loan principal and arrears of issued demand<br/>According to the "Undertaking" signed by ye<br/>withdrawal of the above course. Please use the above<br/>Repayment" at "SFO E-link" (https://e-link.wfsfaa,<br/>repayment options for the above loan account <u>on or be</u></li> <li>A) <u>Early Lump Sum Repayment</u><br/>If you opt to make early lump sum repayment of<br/>within 14 days after receiving your application. If y<br/>2150 6211 or 2150 6212 without delay or it will be as<br/>have to settle the demand note in full within 14 days aft<br/>your request.</li> <li>B) <u>Repayment by Instalments</u></li> <li>1) First Instalment Due Date: 1 January 2026 or 1<br/>You may choose to commence your loan repaym<br/>1 July 2026). Please note that interest is charged once</li> </ul>                                                                                                    | Inote(s), if any, are not yet included. You have not yet included. You have not yet include. You have not yet include have not yet include have not yet inclu |
| <ul> <li># Unsettled loan principal and arrears of issued demand<br/>According to the "Undertaking" signed by y-<br/>withdrawal of the above course. Please use the above<br/>Repayment" at "SFO E-link" (https://e-link.wfsfaa,<br/>repayment options for the above loan account <u>on or be</u></li> <li>A) <u>Early Lump Sum Repayment</u><br/>If you opt to make early lump sum repayment of<br/>within 14 days after receiving your application. If y<br/>2150 6211 or 2150 6212 without delay or it will be as<br/>have to settle the demand note in full within 14 days after<br/>your request.</li> <li>B) <u>Repayment by Instalments</u></li> <li>1) First Instalment Due Date: 1 January 2026 or J<br/>You may choose to commence your loan repaym<br/>1 July 2026). Please note that interest is charged onc<br/>you choose to defer the commencement of loan repaym</li> </ul>                                                                                    | Indigit Personal Code to login "My Options - Commencement of Loan gov.hk/EBILLPRD/jsp_public/ens/ens1201.jsp) and submit the following effore 17 June 2025 - If the loan, an early lump sum repayment demand note will be posted to you you do not receive the demand note concerned, please contact this Office at ssumed that you have received the demand note concerned. Normally you fter its issue date. Interest will accrue up to the preceding day of the date of I July 2026 tent on 1 January 2026, or to defer the commencement of loan repayment (i.e. the loan is drawn down until the loan has been fully repaid. Therefore, if you are still required to bear the interest accrued during the deferred                                                                                                    |
| <ul> <li># Unsettled loan principal and arrears of issued demand<br/>According to the "Undertaking" signed by y<br/>withdrawal of the above course. Please use the above<br/>Repayment" at "SFO E-link" (https://e-link.wfsfaa,<br/>repayment options for the above loan account <u>on or be</u></li> <li>A) <u>Early Lump Sum Repayment</u><br/>If you opt to make early lump sum repayment of<br/>within 14 days after receiving your application. If y<br/>2150 6211 or 2150 6212 without delay or it will be as<br/>have to settle the demand note in full within 14 days aft<br/>your request.</li> <li>B) <u>Repayment by Instalments</u></li> <li>1) First Instalment Due Date: 1 January 2026 or 1<br/>You may choose to commence your loan repaym<br/>1 July 2026). Please note that interest is charged oncy<br/>you choose to defer the commencement of loan repaym<br/>period. If you wish to update the first instalment due</li> </ul>                           | <b>123-3307-12343 123-digit Personal Code 130</b> rou, your loan repayment will soon commence on 1 January 2026 upo ve 25-digit Personal Code to login "My Options - Commencement of Loar gov.hk/EBILLPRD/jsp_public/ens/ens1201.jsp) and submit the following effore <b>17 June 2025</b> - If the loan, an early lump sum repayment demand note will be posted to you do not receive the demand note concerned, please contact this Office a ssumed that you have received the demand note concerned. Normally you fiter its issue date. Interest will accrue up to the preceding day of the date of <b>1 July 2026 1 July 2026</b> tent on 1 January 2026, or to defer the commencement of loan repayment (i.e the loan is drawn down until the loan has been fully repaid. Therefore, if ment, you are still required to bear the interest accrued during the deferrere e date after submission of repayment option, you are required to login "My                                                                                                    |
| <ul> <li># Unsettled loan principal and arrears of issued demand<br/>According to the "Undertaking" signed by ye<br/>withdrawal of the above course. Please use the above<br/>Repayment" at "SFO E-link" (https://e-link.wfsfaa.<br/>repayment options for the above loan account on or be</li> <li>A) Early Lump Sum Repayment<br/>If you opt to make early lump sum repayment of<br/>within 14 days after receiving your application. If y<br/>2150 6211 or 2150 6212 without delay or it will be as<br/>have to settle the demand note in full within 14 days aft<br/>your request.</li> <li>B) Repayment by Instalments<br/>1) First Instalment Due Date: 1 January 2026 or 1<br/>You may choose to commence your loan repaym<br/>1 July 2026). Please note that interest is charged onc<br/>you choose to defer the commencement of loan repay<br/>period. If you wish to update the first instalment due<br/>Options - Commencement of Loan Repayment" at "Si</li> </ul> | <b>123430</b> (-12343)<br>Inote(s), if any, are not yet included. You your loan repayment will soon commence on 1 January 2026 upon<br>ve 25-digit Personal Code to login "My Options - Commencement of Loan<br>gov.hk/EBILLPRD/jsp_public/ens/ens1201.jsp) and submit the following<br>effore 17 June 2025 - If the loan, an early lump sum repayment demand note will be posted to you<br>you do not receive the demand note concerned, please contact this Office at<br>ssumed that you have received the demand note concerned. Normally you<br>fter its issue date. Interest will accrue up to the preceding day of the date of <b>1 July 2026</b> tent on 1 January 2026, or to defer the commencement of loan repayment (i.e.<br>te the loan is drawn down until the loan has been fully repaid. Therefore, if<br>yment, you are still required to bear the interest accrued during the deferred<br>e date after submission of repayment option, you are required to login "My<br>FO E-link" and update your option on or before the deadline specified in the                                                                                                    |

## **Registration Procedures**

Access the **"My Options - Commencement of Loan Repayment" at "SFO E-link"** via the following QR code or URL:

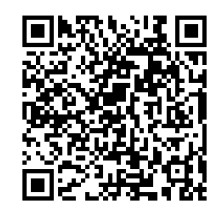

https://e-link.wfsfaa.gov.hk/EBILLPRD/jsp\_public/ens/ens1201.jsp

| Working Family and Stud<br>The Government of the Hong Kong S<br>of the People's Republic of China | dent Financial Assistance Agency<br>Special Administrative Region                             | 繁體   |
|---------------------------------------------------------------------------------------------------|-----------------------------------------------------------------------------------------------|------|
| SFO E-link                                                                                        |                                                                                               |      |
| Home                                                                                              | Step 1 Input 25-digit personal code (Field(s) with * is/are mandatory)                        |      |
| My Applications                                                                                   | Please input 25-digit personal code provided<br>in the letter of "Options for Loan Repayment" |      |
| My Counter Appointments                                                                           | - "My Options - Commencement of Loan<br>Repayment" Procedural Guide ⊠                         |      |
| My Bills                                                                                          |                                                                                               | Next |
| My Loan Information                                                                               |                                                                                               |      |
| My Application Status                                                                             |                                                                                               |      |
| My Options - Commencement of<br>Loan Repayment                                                    |                                                                                               |      |
| Calculator                                                                                        |                                                                                               |      |
| Partial/Lump Sum Repayment<br>Request                                                             |                                                                                               |      |
| Deferment of Loan Repayment<br>Application                                                        |                                                                                               |      |
| My SMS                                                                                            |                                                                                               |      |
| FAQs⊠                                                                                             |                                                                                               |      |
| Help Desk 🖄                                                                                       |                                                                                               |      |

# Step 1: Input 25-Digit Personal Code

- (1) Input the 25-digit personal code stated in the "Options for Loan Repayment Letter".
- (2) Click "**Next**" to proceed.

| Working Family and Stur<br>The Government of the Hong Kong !<br>of the People's Republic of China | dent Financial Assistance Agency<br>Special Administrative Region                                  |                   |              |           |         | 繁體   |
|---------------------------------------------------------------------------------------------------|----------------------------------------------------------------------------------------------------|-------------------|--------------|-----------|---------|------|
| SFO E-link                                                                                        |                                                                                                    |                   |              |           |         |      |
| Home                                                                                              | Step 1 Input 25-digit personal code (Field                                                         | d(s) with * is/ar | e mandatory) |           |         |      |
| My Applications                                                                                   | Please input 25-digit personal code provided<br>in the letter of "Options for Loan Repayment"<br>* | 123456            | - 1234567    | - 1234567 | - 12345 | ]    |
| My Counter Appointments                                                                           | *My Options - Commencement of Loan<br>Repayment* Procedural Guide                                  |                   |              |           |         |      |
| My Bills                                                                                          |                                                                                                    |                   |              |           |         | Next |
| My Loan Information                                                                               |                                                                                                    |                   |              |           |         |      |
| My Application Status                                                                             |                                                                                                    |                   |              | •         |         |      |
| My Options - Commencement of<br>Loan Repayment                                                    |                                                                                                    |                   |              |           |         |      |
| Calculator                                                                                        |                                                                                                    |                   |              |           |         |      |
| Partial/Lump Sum Repayment<br>Request                                                             |                                                                                                    |                   |              |           |         |      |
| Deferment of Loan Repayment<br>Application                                                        |                                                                                                    |                   |              |           |         |      |
| My SMS                                                                                            |                                                                                                    |                   |              |           |         |      |
| FAQs 🖄                                                                                            |                                                                                                    |                   |              |           |         |      |
| Help Desk <sup>亿</sup>                                                                            |                                                                                                    |                   |              |           |         |      |

# Step 2: Opt for Early Lump Sum Repayment of Loan or Repayment by Instalments

- (1) Read the "Notes".
- (2) You can select either "**Option 1: Early Lump Sum Repayment of Loan**" or "**Option 2: Repayment by Instalments**".
- (3) If you select "**Option 2: Repayment by Instalments**", you are required to select the "**Repayment Commencement Date**" and "**Repayment Period**".

| The Government of the Hong Kong S<br>of the People's Republic of China | pecial Administrative Re                                 | gion 於腹                                                                                                    |
|------------------------------------------------------------------------|----------------------------------------------------------|----------------------------------------------------------------------------------------------------|
| SFO E-link                                                             |                                                          |                                                                                                    |
| Home                                                                   | Step 2 Opt 1                                             | for Repayment by Lump Sum or by Monthly Instalments (Field(s) with * is/are mandatory)                                                                                                    |
| My Applications                                                        | Please select (                                          |                                                                                                    |
| My Counter Appointments                                                | Option 1:                                                | Early Lump Sum Repayment <sup>1</sup>                                                                                                    |
| My Bills                                                               | Option 2:                                                | Repayment by Monthly Instalments<br>(Please choose a Repayment Commencement Date AND a Repayment Period)                                                                                                    |
| My Loan Information                                                    |                                                          | Repayment Commencement Date:         (please select one of the below ⊙)         © 01 January 2026       © 01 July 2026                                                                                                    |
| My Application Status                                                  |                                                          | Repayment Period:<br>(please select one of the below ①)                                                                                                    |
| My Options - Commencement of<br>Loan Repayment                         |                                                          | <ul> <li>5 years (60 monthly instalments)</li> <li>10 years (120 monthly instalments)</li> <li>15 years (180 monthly instalments)</li> </ul>                                                                                                    |
| Calculator                                                             |                                                          | Other Repayment Period                                                                                                    |
| Partial/Lump Sum Repayment<br>Request                                  | Notes<br>(1) If you opt to<br>be posted to<br>Unit (NLS) | o make early lump sum repayment of the loan, an early lump sum repayment demand note will to you within 14 days after receiving your application, if not, please contact our Student Loan at 2150 6211 or 2150 6212 without delay or it will be assumed that you have received the                                       |
| Deferment of Loan Repayment<br>Application                             | date. Intere<br>(2) Each instal<br>(3) You can m         | set concerned. Normany you have to settle the demand note in full within 14 days after its issue<br>est will accrue up to the preceding day of the date of your request.<br>Iment amount shall not be less than HK\$100.<br>ake use of the repayment calculator at SFO E-link for a rough estimation of repayment amount |
| My SMS                                                                 | under diffe<br>from actua<br>(4) Administra              | rent repayment periods. Please note that the calculation is for your reference only and may vary<br>I repayment schedule.<br>tive fee is chargeable for each loan account in every academic year, until the loan and interest                                                                                            |
| FAQs⊠                                                                  | accrued the<br>December,<br>falling on 1                 | ereon are fully repaid. If there is any unsettled balance under your loan account on or after 1 administrative fee for the coming academic year will be demanded for repayment with due date January of the following year.                                                                                              |
| Hala Dack                                                              | (5) After the confurther full-                           | ommencement of loan repayment, if you have proven difficulties in repaying your loan due to<br>time study, financial hardship or serious illness, you may apply for deferment of loan repayment                                                                                                    |

### Step 3: <u>Acknowledgement</u>

### If you select "Option 1: Early Lump Sum Repayment of Loan"

- (1) You are required to fill in your personal particulars.
- (2) You are required to tick the box "I acknowledge the above lump sum repayment arrangement and undertake to settle my loan with interest and administrative fee accrued up to the day preceding the date of my submission of repayment option." after reading the "Arrangement under early lump sum repayment".
- (3) Click "Next" to proceed or click "Back" to change your option(s).

| Step 3 Provision of personal information and acknowledgement of the charging arr<br>sum repayment (Field(s) with * is/are mandatory)                                                                                                    | angement                              | of lump          |  |  |
|----------------------------------------------------------------------------------------------------|---------------------------------------|------------------|--|--|
| Full Name in English*                                                                                                    |                                       |                  |  |  |
| Day Time Contact Phone                                                                                                    |                                       |                  |  |  |
| Email Address                                                                                                    |                                       |                  |  |  |
| Correspondence Address*                                                                                                    |                                       |                  |  |  |
|                                                                                                    |                                       |                  |  |  |
| Arrangement under Early Lump Sum Repayment                                                                                                    |                                       |                  |  |  |
| <ol> <li>Interest will accrue up to the day preceding the date of your submission of repayment of</li> <li>The early lump sum repayment demand note will be posted to you within 14 days, if not,<br/>Student Loan Unit (NLS) at 2150 6211 or 2150 6212 without delay or it will be assumed<br/>received the demand note concerned.</li> </ol> | otion.<br>, please cor<br>that you ha | ntact our<br>ave |  |  |
| (3) Normally you have to settle the demand note in full within 14 days after its issue date.                                                                                                    |                                       |                  |  |  |
| I acknowledge the above lump sum repayment arrangement and undertake to settle my loan with<br>interest and administrative fee accrued up to the day preceding the date of my submission of repayment<br>option.                                                                                                    |                                       |                  |  |  |
|                                                                                                    | Back                                  | Next             |  |  |

### If you select "Option 2: Repayment by Instalments"

- (1) Select the "Repayment Commencement Date".
  - If you select to defer the commencement of loan repayment to the later date (e.g. 01 July 2026 in the example below), "Reason(s)" for such deferral should be provided. You can choose more than one reason.
- (2) Select the "Repayment Period".
- (3) Read the "Notes"
- (4) Click "Next" to proceed.

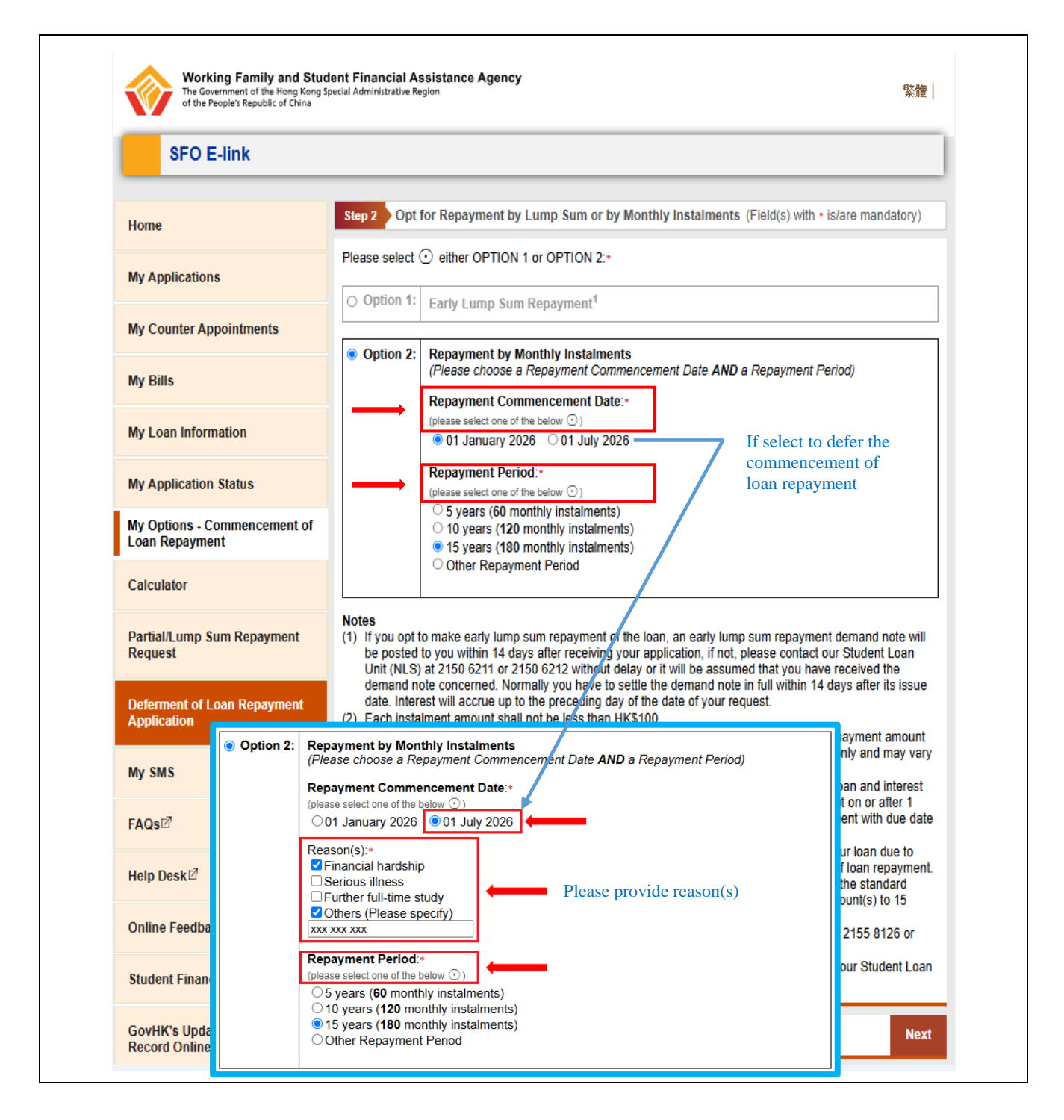

- (5) You are required to tick the box under "Acknowledgement" to confirm and proceed.
- (6) Click "**Next**" to proceed or click "**Back**" to change your option(s).

| The Government of the Hong Kong S<br>of the People's Republic of China | ipecial Adm | inistrative Region                                                                                                    |                                          | 繁體              |
|------------------------------------------------------------------------|-------------|----------------------------------------------------------------------------------------------------|------------------------------------------|-----------------|
| SFO E-link                                                             |             |                                                                                                    |                                          |                 |
| Home                                                                   | Step        | Confirm Terms and Conditions                                                                                                    |                                          |                 |
| My Applications                                                        | Ack         | nowledgment                                                                                                    | (                                        |                 |
| My Counter Appointments                                                |             | applicable) until the liability to pay for the student roan, interest accrued and annual administrat<br>applicable) until they are repaid in full. I fully understand that the deferred commencer<br>repayment shall not prevent the Government of the Hong Kong Special Administrative<br>exercising the rights to institute legal proceedings against me to recover the outstandi<br>amount or its balance in the future. | ment of loar<br>Region fro<br>ng student | n<br>Im<br>Ioan |
| My Bills                                                               |             |                                                                                                    | Back                                     | Next            |
| My Loan Information                                                    |             |                                                                                                    | Duck                                     | HEAL            |
| My Application Status                                                  |             |                                                                                                    |                                          |                 |
| My Options - Commencement of<br>Loan Repayment                         |             |                                                                                                    |                                          |                 |
| Calculator                                                             |             |                                                                                                    |                                          |                 |
| Partial/Lump Sum Repayment<br>Request                                  |             |                                                                                                    |                                          |                 |
| Deferment of Loan Repayment<br>Application                             |             |                                                                                                    |                                          |                 |
| My SMS                                                                 |             |                                                                                                    |                                          |                 |
| FAQs☑                                                                  |             |                                                                                                    |                                          |                 |
| Help Desk 🕅                                                            |             |                                                                                                    |                                          |                 |

### Step 4: Confirm and Review

### If you select "Option 1: Early Lump Sum Repayment of Loan"

- (1) You are required to check the personal particulars and repayment option(s) you have selected to ensure that they are correct. You can click "**Back**" to edit your personal particulars and change your repayment option(s).
- (2) Click "**Confirm and Send**" to submit the repayment option.

Step 4 Confirm and Review

Please review your selected repayment option before submission.

Please note that, you have chosen early lump sum repayment. Change of repayment option after confirmation and submission will not be allowed via "My Options – Commencement of Loan Repayment".

For enquiries on repayment matters or early lump sum repayment, please contact our Student Loan Unit (NLS) at 2150 6211 or 2150 6212.

| Full Name in English               | XXX XXXX XXXX                                          |
|------------------------------------|--------------------------------------------------------|
| Day Time Contact Phone Number      | XXXXXXXX                                               |
| Email Address                      | -                                                      |
| Correspondence Address             | XXXXXXXXXXX<br>XXXXXXXXXXX<br>XXXXXXXXXXX<br>XXXX      |
| Repayment Commencement Date        | Not Applicable                                         |
| Repayment Period                   | Not Applicable                                         |
| Repayment Arrangement              | Early Lump Sum Repayment                               |
| a above lump sum repayment arrange | ment and undertake to settle my loan with interest and |

I acknowledge the above lump sum repayment arrangement and undertake to settle my loan with interest and administrative fee accrued up to the day preceding the date of my submission of repayment option.

| Back | Confirm and Send |
|------|------------------|
|      |                  |

# If you select "Option 2: Repayment by Instalments"

- You are required to check the repayment option(s) you have selected to ensure that they are correct. You can click "Back" to change your repayment option(s).
- (2) Click "**Confirm and Send**" to submit the repayment option.

| Working Family and Stur<br>The Government of the Hong Kong I<br>of the People's Republic of China | dent Financial Assistance Agency<br>Special Administrative Region 繁體                                                                                                    |
|---------------------------------------------------------------------------------------------------|----------------------------------------------------------------------------------------------------|
| SFO E-link                                                                                        |                                                                                                    |
| Home                                                                                              | Step 4 Confirm and Review                                                                                                    |
| My Applications                                                                                   | Before submission, please check your selected repayment options.<br>If you wish to update your repayment options subsequently, please log into the "My Options – Commencement of Loan Repayment, by using the 25 digit percently and re-submit your repayment options by the deadline                                                                                                    |
| My Counter Appointments                                                                           | stated in the letter of "Options for Loan Repayment".<br>SFO will arrange commencement of loan repayment in accordance with your latest submitted repayment                                                                                                    |
| My Bills                                                                                          | options.<br>For enquiries on commencement of loan repayment, please contact our Activation Unit by phone at 2155 8126                                                                                                    |
| My Loan Information                                                                               | or 3586 3352, fax at 2111 9150 or email to au_sto@wtstaa.gov.nk.                                                                                                    |
| My Application Status                                                                             | Repayment Period 15 years (180 monthly instalments)                                                                                                    |
| My Options - Commencement of<br>Loan Repayment                                                    | Repayment Arrangement Repayment by Instalments                                                                                                    |
| Calculator                                                                                        | repayment (2) Others (Please specify):<br>xxx xxx xxx                                                                                                    |
| Partial/Lump Sum Repayment<br>Request                                                             | I admit the liability to pay for the student loan, interest accrued and annual administrative fee (if applicable) until<br>they are repaid in full. I fully understand that the deferred commencement of loan repayment shall not prevent<br>the Government of the Hong Kong Special Administrative Region from exercising the rights to institute legal<br>proceedings against me to recover the outstanding student loan amount or its balance in the future. |
| Deferment of Loan Repayment<br>Application                                                        | Back Confirm and Send                                                                                                    |
| My SMS                                                                                            |                                                                                                    |
| FAQs⊠                                                                                             |                                                                                                    |
| Help Desk 🖄                                                                                       |                                                                                                    |

# If you select "Option 1: Early Lump Sum Repayment of Loan"

Please click "Print" or "Save" to retain the Acknowledgment of Receipt for future reference.

| Step 5 Acknowledgement of Receipt                                                                                                    |                                              |  |  |  |
|----------------------------------------------------------------------------------------------------|----------------------------------------------|--|--|--|
| You have successfully submitted your option. You are advised to Save or Print out a copy of this page as acknowledgement of receipt.                                                                       |                                              |  |  |  |
| For enquiries on repayment matters or early lump sum/partial repayment, please contact our Student Loan Unit (NLS) at 2150 6211 or 2150 6212, fax at 3102 1257 or email to student_loan_sfo@wfsfaa.gov.hk. |                                              |  |  |  |
| Request Details                                                                                                    |                                              |  |  |  |
| 25-digit Personal Code                                                                                                    | 250706-2016296-4842806-01079                 |  |  |  |
| Submission Date and Time (YYYY/MM/DD<br>HH:MM:SS)                                                                                                    | 2025/04/16 16:19:14                          |  |  |  |
| Full Name in English                                                                                                    | XXX XXXX XXXX                                |  |  |  |
| Day Time Contact Phone Number                                                                                                    | XXXXXXXX                                     |  |  |  |
| Email Address                                                                                                    | -                                            |  |  |  |
| Correspondence Address                                                                                                    | XXXXXXXXXXX<br>XXXXXXXXXXXXX<br>XXXXXXXXXXXX |  |  |  |
| Repayment Commencement Date                                                                                                    | Not Applicable                               |  |  |  |
| Repayment Period                                                                                                    | Not Applicable                               |  |  |  |
| Repayment Arrangement                                                                                                    | Early Lump Sum Repayment                     |  |  |  |
| I acknowledge the above lump sum repayment arrangement and undertake to settle my loan with interest and administrative fee accrued up to the day preceding the date of my submission of repayment option. |                                              |  |  |  |

Print

Save

# If you select "Option 2: Repayment by Instalments"

Please click "**Print**" or "**Save**" to retain the Acknowledgment of Receipt for future reference.

| Working Family and Stud<br>The Government of the Hong Kong S<br>of the People's Republic of China | dent Financial Assistance Agency<br>special Administrative Region 繁體                                                                                                    |
|---------------------------------------------------------------------------------------------------|----------------------------------------------------------------------------------------------------|
| SFO E-link                                                                                        |                                                                                                    |
| Home                                                                                              | Step 5 Acknowledgement of Receipt and Registration for Receiving Electronic Demand Notes                                                                                                    |
| My Applications                                                                                   | You have successfully submitted your repayment options. You are advised to Save or Print out a copy of this page as acknowledgement of receipt.                                                                                                    |
| My Counter Appointments                                                                           | If you wish to update your repayment options subsequently, please log into the "My Options – Commencement<br>of Loan Repayment" by using the 25-digit personal code and re-submit your repayment options by the deadline<br>stated in the letter of "Options for Loan Repayment".                                                    |
| My Bills                                                                                          | SFO will arrange commencement of loan repayment in accordance with your latest submitted repayment options.                                                                                                    |
| My Loan Information                                                                               | For enquiries on commencement of loan repayment, please contact our Activation Unit by phone at 2155 8126 or 3586 3352 during office hours, fax at 2111 9150 or email to au_sfo@wfsfaa.gov.hk.                                                                                                    |
| My Application Status                                                                             | For enquiries on repayment matters or early lump sum/partial repayment, please contact our Student Loan Uni<br>(NLS) at 2150 6211 or 2150 6212, fax at 3102 1257 or email to student_loan_sfo@wfsfaa.gov.hk.                                                                                                    |
| My Options - Commencement of<br>Loan Repayment                                                    | Request Details<br>25-digit Personal Code                                                                                                    |
| Calculator                                                                                        | Submission Date and Time (YYYY/MM/DD<br>HH:MM:SS) 2025/06/26 10:41:27                                                                                                    |
| Partial/Lump Sum Repayment                                                                        | Repayment Commencement Date 01 July 2026                                                                                                    |
| Request                                                                                           | Repayment Period 15 years (180 monthly instalments)                                                                                                    |
| Deferment of Loan Repayment                                                                       | Repayment Arrangement Repayment by Instalments                                                                                                    |
| Application                                                                                       | Reason(s) for deferred commencement of loan (1) Financial hardship<br>repayment (2) Others (Please specify):<br>xxx xxx xxx                                                                                                    |
| My SMS                                                                                            | I admit the liability to pay for the student loan, interest accrued and annual administrative fee (if applicable) unt                                                                                                    |
| FAQs⊠                                                                                             | they are repaid in full. I fully understand that the deferred commencement of loan repayment shall not prevent<br>the Government of the Hong Kong Special Administrative Region from exercising the rights to institute legal<br>proceedings against me to recover the outstanding student loan amount or its balance in the future. |
| Help Desk <sup>II</sup>                                                                           | Print Save                                                                                                    |
| Online Feedback Form ☑                                                                            | The SFO E-link – My Bills service allows you -                                                                                                    |
| Student Einance Office                                                                            |                                                                                                    |

## Notes:

If you wish to update your repayment options subsequently, you are required to login "My Options – Commencement of Loan Repayment" by using the 25-digit personal code and re-submit your repayment options by the deadline stated in the letter of "Options for Loan Repayment". SFO will arrange commencement of loan repayment in accordance with your latest submitted repayment options.

For enquiries on **<u>commencement of loan repayment</u>**, please contact our Activation Unit at the following hotlines. You may also fax to 2111 9150 or email to au\_sfo@wfsfaa.gov.hk.

| Tertiary Student Finance Scheme - Publicly-funded       | 2155 8126 / |
|---------------------------------------------------------|-------------|
| Programmes (TSFS) /                                     | 3586 3352   |
| Non-means-tested Loan Scheme for Full-time Tertiary     |             |
| Students (NLSFT) /                                      |             |
| Extended Non-means-tested Loan Scheme (ENLS)            |             |
| Financial Assistance Scheme for Post-secondary Students | 3586 3357   |
| (FASP) /                                                |             |
| Non-means-tested Loan Scheme for Post-secondary         |             |
| Students (NLSPS)                                        |             |

For enquiries on **repayment matters or early lump sum/partial repayment**, please contact our Student Loan Unit (NLS) at the following hotlines. You may also fax to 3102 1257 or email to student\_loan\_sfo@wfsfaa.gov.hk.

| 2150 6226   |
|-------------|
|             |
| 2150 6065   |
|             |
| 2150 6211 / |
| 2150 6212   |
|             |